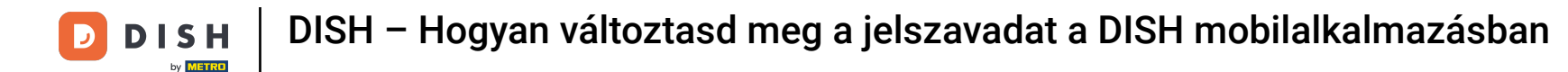

• The first step is to open the DISH mobile app and to click on the menu icon in the top left corner.

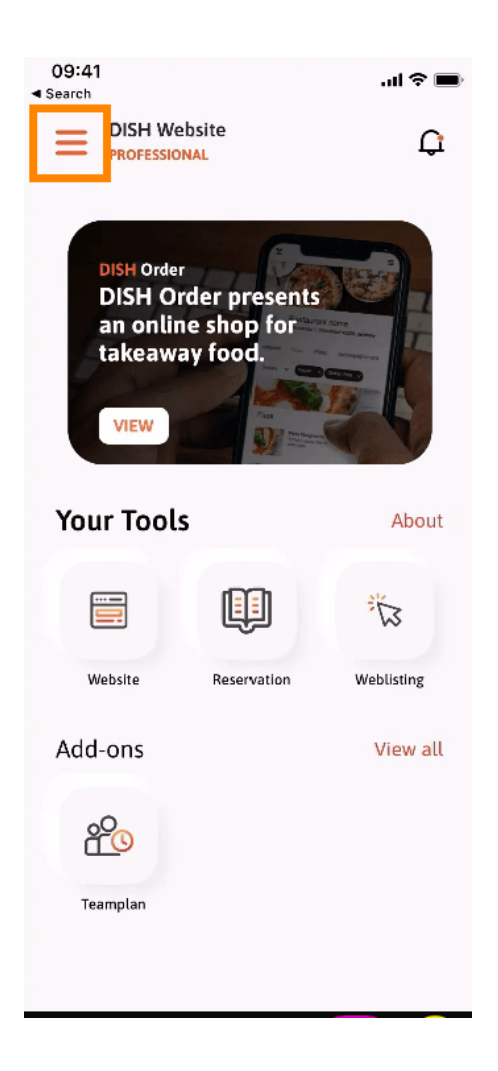

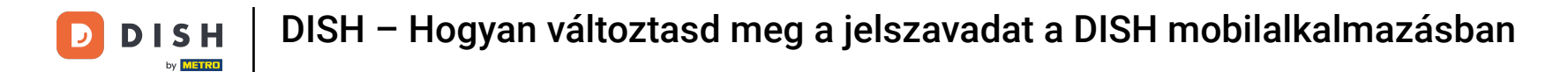

• Afterwards click on my account to open your account information.

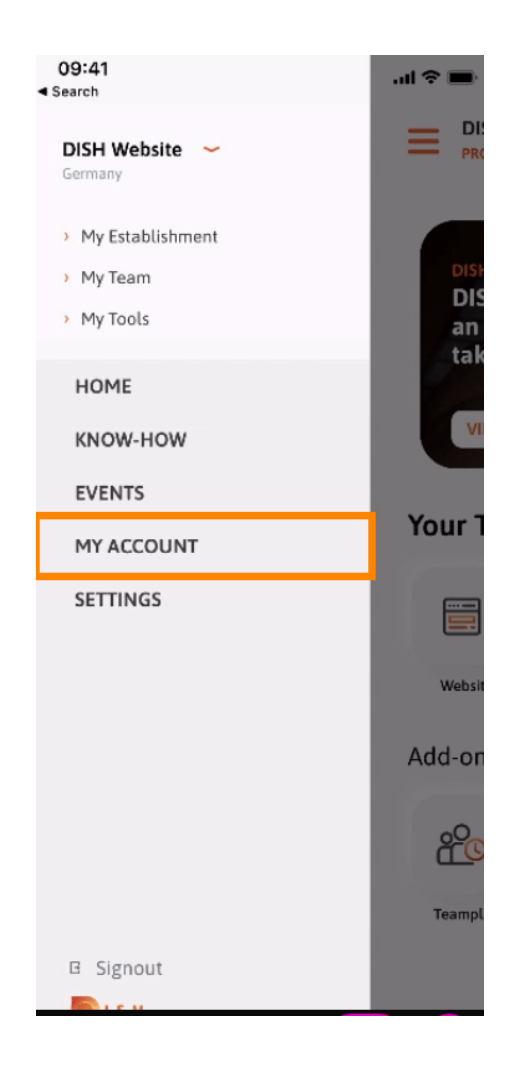

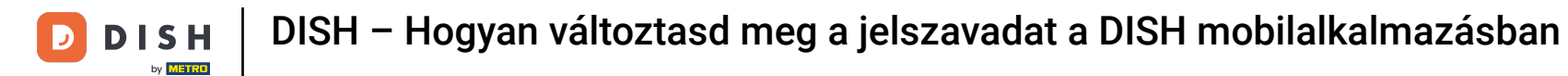

• To change your password click on the asterisk symbols.

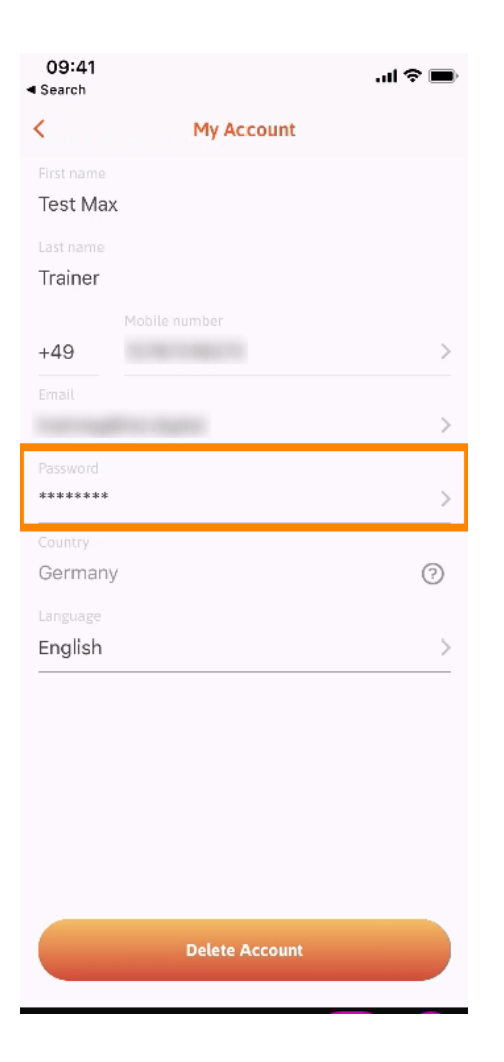

**DISH** – Hogyan változtasd meg a jelszavadat a DISH mobilalkalmazásban

D

## **Enter your new password.** Note: The password must be at least eight characters long.

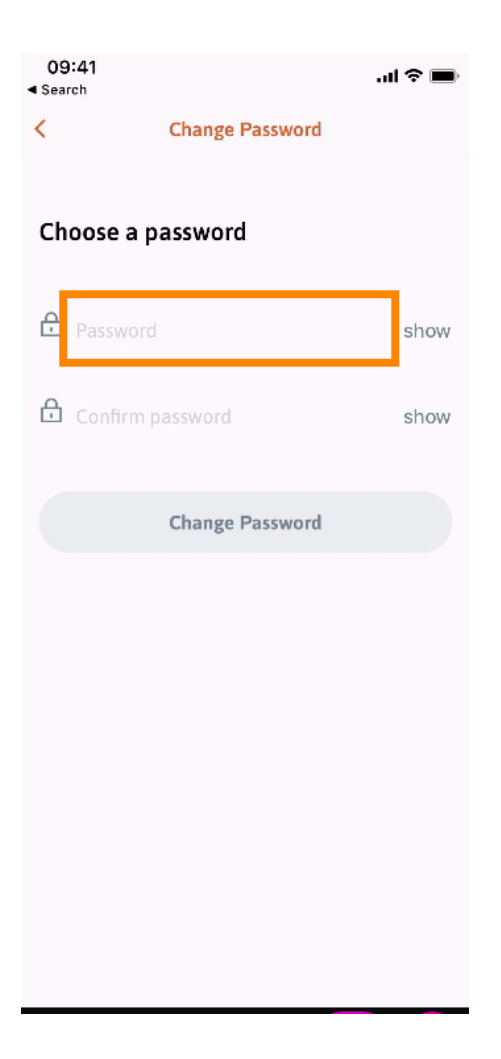

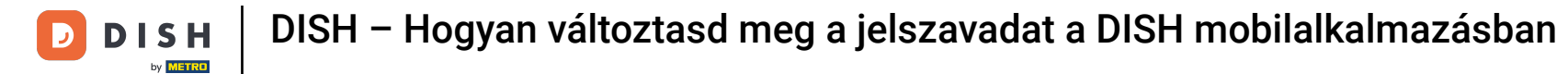

## **Enter your new password again to confirm it.**

| 09:41<br>Search   |                 | <b></b> i ≎ ∎. |
|-------------------|-----------------|----------------|
| <                 | Change Password |                |
| Choose a password |                 |                |
| Password          |                 | show           |
|                   | un ed           | show           |
|                   | Change Password |                |
|                   |                 |                |
|                   |                 |                |
|                   |                 |                |
|                   |                 |                |
|                   |                 |                |

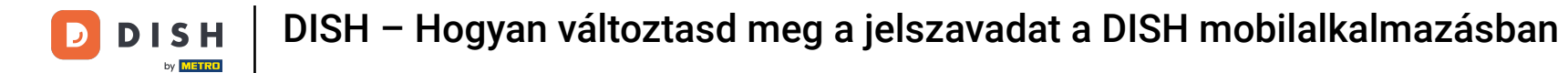

• Complete the process and click on change password.

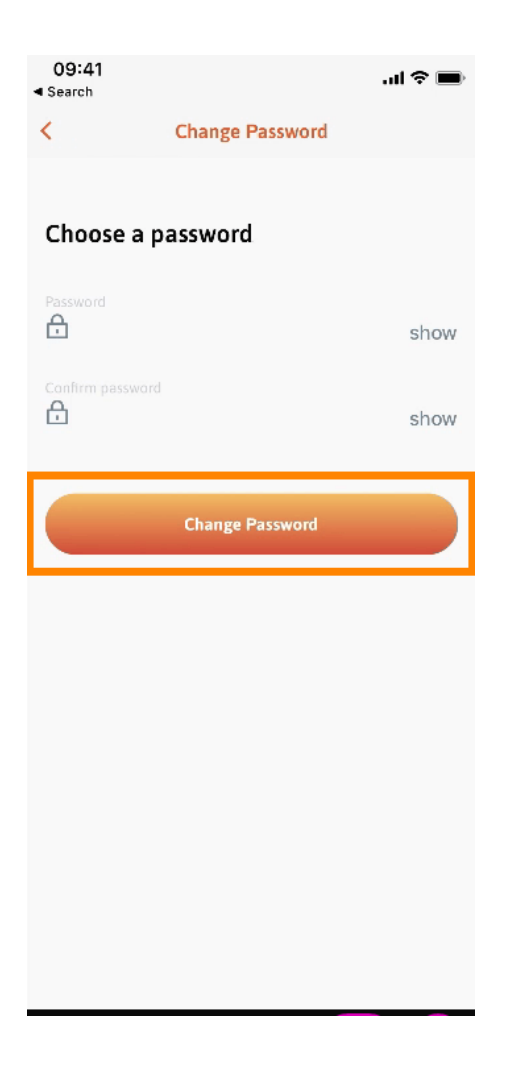

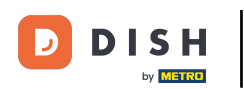

• That's it. You successfully changed your password. Click on continue to DISH to get directed to your account information.

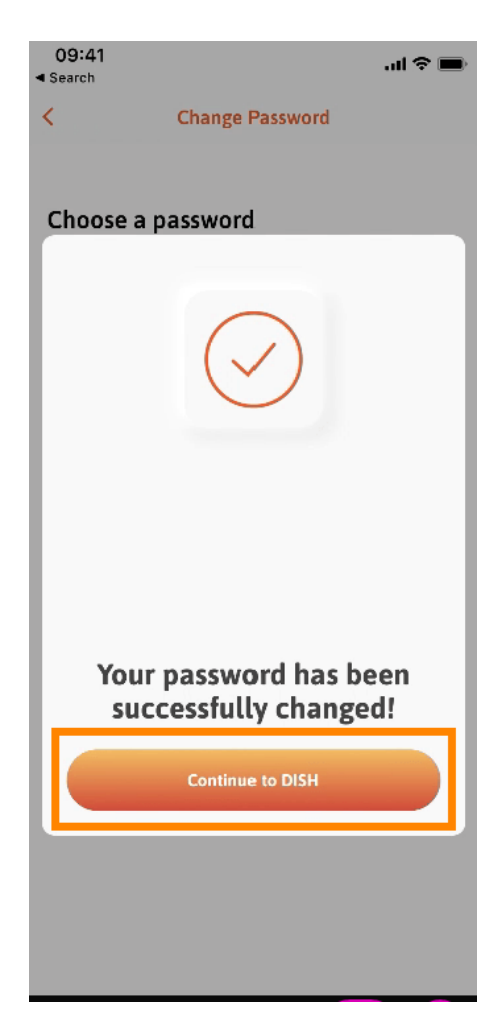

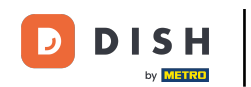

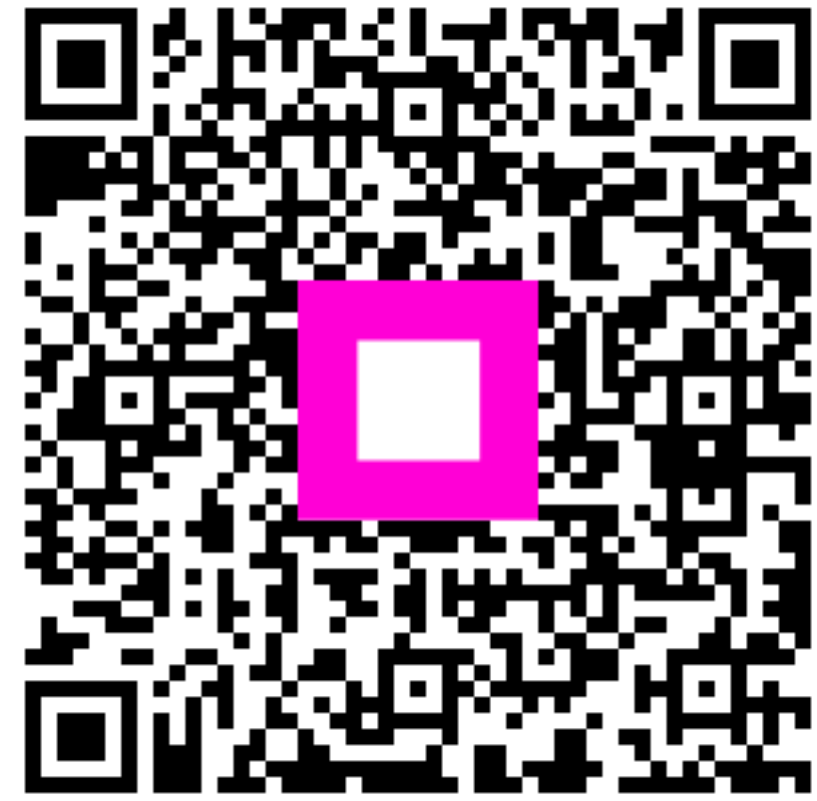

Szkennelés az interaktív lejátszó megnyitásához